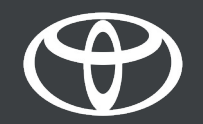

#### Kako vzpostaviti povezavo Bluetooth na sistemu Toyota Touch 2?

### Povežite svoj telefon prek povezave Bluetooth: Pregled

- 1. korak: Kliknite na gumb Set Up.
- 2. korak: Kliknite na gumb Bluetooth.
- 3. korak: Če ni zaznane nobene naprave, se bo na zaslonu pojavilo sporočilo.
- 4. korak: Zagotovite, da je funkcija Bluettoth na vašem pametnem telefonu vklopljena.
- 5. korak: Kliknite na gumb Add new device.
- 6. korak: Kliknite na svojo napravo.
- 7. korak: Izberite možnost "pair".
- 8. korak: Vaša naprava je povezana z multimedijskim sistemom.
- 9. korak: Z multimedijskim sistemom je lahko povezanih več naprav.

10. korak: Vzpostavljanje povezave Bluetooth: Uporabniki naprav znamke Apple morajo vklopiti funkcijo Personal Hotspot. Uporabniki naprav Android pa morajo izbrati funkciji Tethering & Portable Hotspot in Bluetooth tethering.

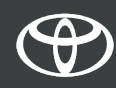

## Povežite svoj telefon prek povezave Bluetooth: 1. korak

Kliknite na gumb Set Up.

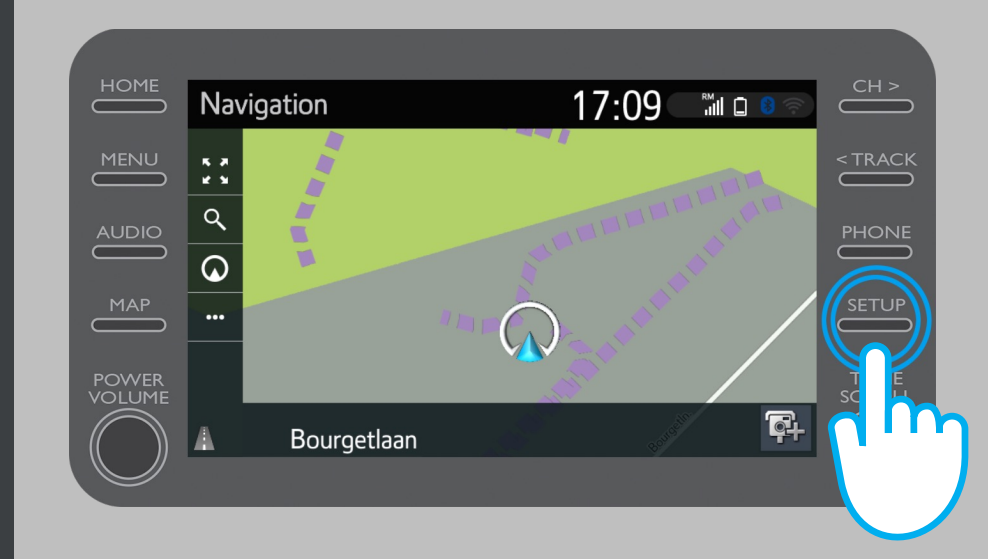

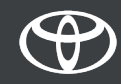

# Povežite svoj telefon prek povezave Bluetooth: 2. korak

Kliknite na gumb Bluetooth.

| Clock                           | *                                                                                                    | < TRACK                                                                                                    |
|---------------------------------|----------------------------------------------------------------------------------------------------|----------------------------------------------------------------------------------------------------|
| Language English                |                                                                                                    | PHONE                                                                                                    |
| Customise home screen           |                                                                                                    |                                                                                                    |
| Voice recognition lang. English |                                                                                                    | SETUP                                                                                                    |
| Theme setting 🛛 🚽 🗸             |                                                                                                    | TUNE                                                                                                    |
| Beep On                         | *                                                                                                    | SCROLL                                                                                                    |
|                                 | Clock Language English Customise home screen Voice recognition lang. English Theme setting ~ Beep On | Clock       English         Language       English         Customise home screen       Voice recognition lang.         Voice recognition lang.       English         Theme setting       ~         Beep       On |

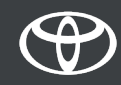

# Povežite svoj telefon prek povezave Bluetooth: 3. korak

Če ni zaznane nobene naprave, se bo na zaslonu pojavilo sporočilo.

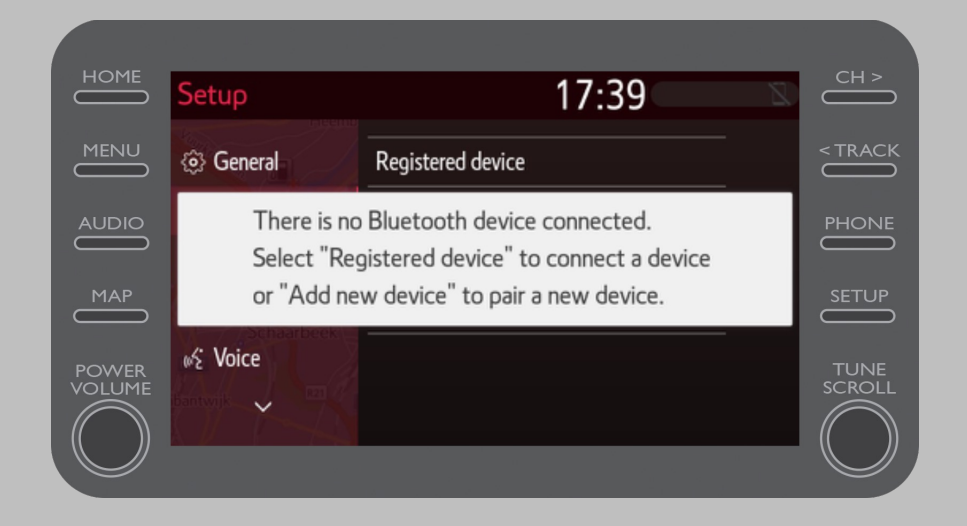

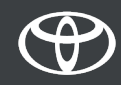

# Povežite svoj telefon prek povezave Bluetooth: 4. korak

Zagotovite, da je funkcija Bluettoth na vašem pametnem telefonu vklopljena. Pojaviti se mora simbol Bluetooth.

| 1                                                        | 0,7 K 🛞 🕄 .⊪ 68% 🗩 14:01 |  |  |
|----------------------------------------------------------|--------------------------|--|--|
| ← Bluetooth                                              |                          |  |  |
| Turn on<br>Currently visible to nearby Bluetooth devices |                          |  |  |
| Device name                                              | John Doe's Device >      |  |  |
|                                                          |                          |  |  |

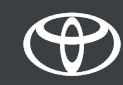

# Povežite svoj telefon prek povezave Bluetooth: 5. korak

Kliknite na gumb Add New Device.

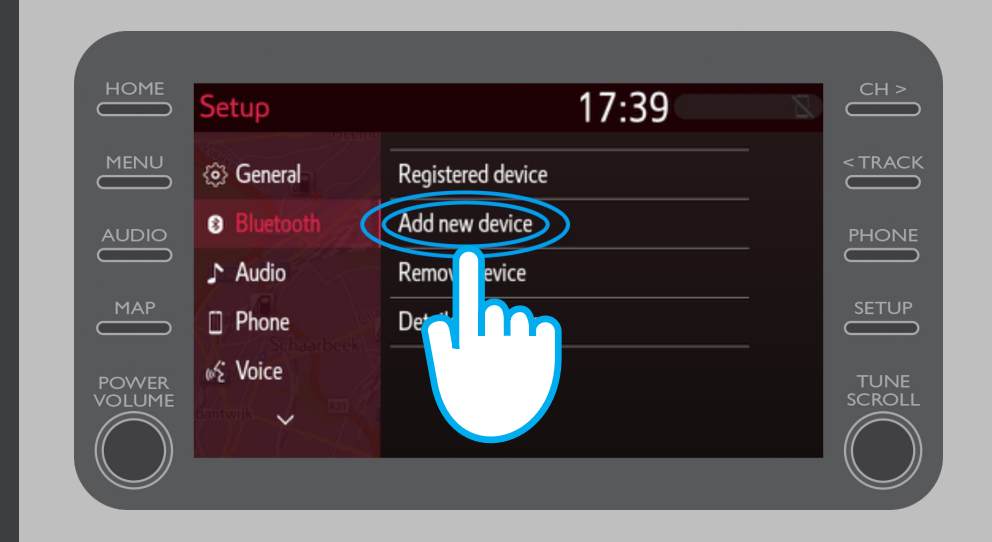

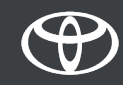

#### Povežite svoj telefon prek povezave Bluetooth: 6. korak

Kliknite na svojo napravo.

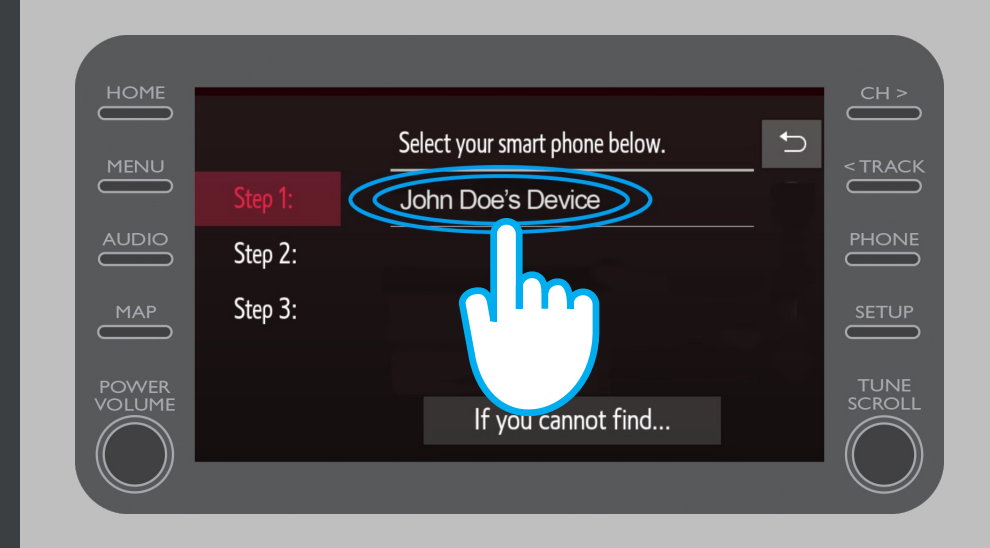

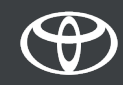

## Povežite svoj telefon prek povezave Bluetooth: 7. korak

Zahteva je poslana v vašo napravo.

Na vaši napravi izberite možnost "pair".

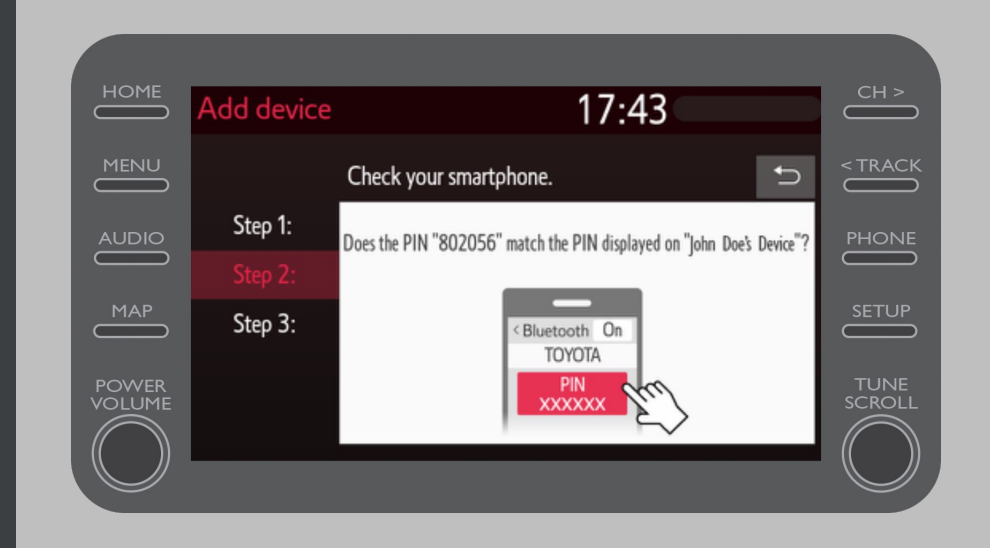

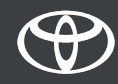

## Povežite svoj telefon prek povezave Bluetooth: 8. korak

Vaša naprava je povezana z multimedijskim sistemom.

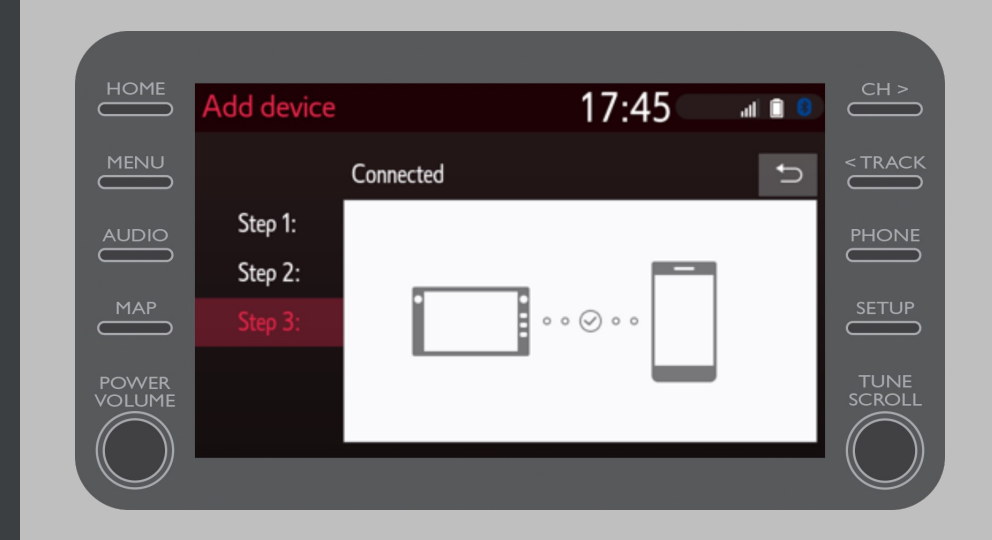

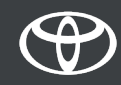

# Povežite svoj telefon prek povezave Bluetooth: 9. korak

Z multimedijskim sistemom je lahko povezanih več naprav.

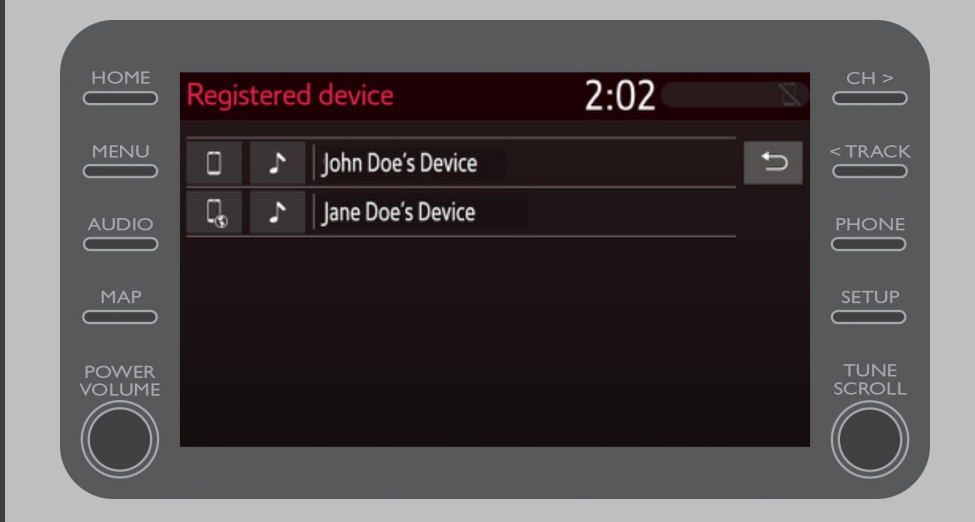

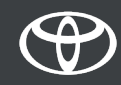

#### Povežite svoj telefon prek povezave Bluetooth: 10. korak

Sedaj ko je vaš telefon povezan z vašim avtomobilom, omogočite povezavo Bluetooth tudi na vašem pametnem telefonu.

Za uporabnike naprav znamke Apple:

Povežite svoj telefon in multimedijski sistem s povezavo Bluetooth.
 V nastavitvah telefona vklopite storitev Bluetooth.
 V nastavitvah telefona vklopite storitev Personal Hotspot.

Za uporabnike naprav Android:

 Povežite svoj telefon in multimedijski sistem s povezavo Bluetooth.
 V nastavitvah telefona izberite funkciji Tethering & Portable Hotspot in Bluetooth Tethering.

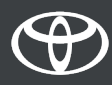

### VSAKA STORITEV ŠTEJE.

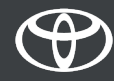